## NR8801

## 智能放电检监测仪

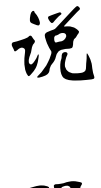

朋

书

### 武汉南偌电气有限公司

湖北省・武汉市・东湖技术开发区光谷大道58号光谷总部国际4栋8楼

# NANR·南偌\_\_\_\_

声明

武汉南偌电气有限公司

版权所有,保留所有权利。

本使用说明书所提及的商标与名称,均属于其合法注册公司所有。

本使用说明书受著作权保护,所撰写的内容均为公司所有。

本使用说明书所提及的产品规格或相关信息,未经许可,任何单位或个人不 得擅自仿制、复制、修改、传播或出版。

本说明书所提到的产品规格和资讯仅供参考,如有内容更新,恕不另行通知。 除非有特殊约定,本说明书仅作为使用指导,本说明书中所有陈述、信息等 均不构成任何形式的担保。

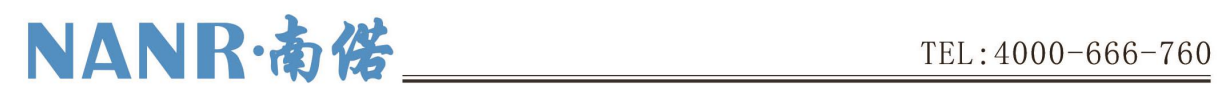

目 录

| —,       | 、概述          | 1 |
|----------|--------------|---|
|          | 1.1 主机概述     | 1 |
|          | 1.2特点        | 1 |
|          | 1.3功能        | 1 |
|          | 1.4 技术指标     | 2 |
| <u> </u> | 、连 接         | 3 |
|          | 2.1 主机连接     | 3 |
|          | 2.2.1 后面板接线图 | 3 |
|          | 2.2.2 充电电缆连接 | 3 |
|          | 2.2运行        | 3 |
| 三、       | 、功能操作        | 4 |
|          | 3.1 电池充电     | 4 |
|          | 3.3.1 电池充电设置 | 4 |
|          | 3.3.2 电池充电过程 | 4 |
|          | 3.2数据管理      | 6 |
|          | 3.2.1 数据查询   | 6 |
|          | 3.3 系统管理     | 8 |
|          | 3.3.1 系统时间   | 8 |
|          | 3.3.2 主板参数   | 8 |

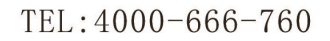

#### 一、概述

#### 1.1 主机概述

NANR·南偌\_

NR8808 智能便携式充电机采用新型功耗元件,专利技术制造,智能三阶段充电、均充 /浮充、恒流/恒压自动转换功能;实时在线显示、检测、记录单节或整组电池的电压,同 时将数据存贮或传送至 PC 机;大屏幕液晶显示,全中文菜单提示,操作简便,智能化程度 高,可设定并控制电压、电流、时间、容量等参数,自动完成蓄电池组各种参数的测试、 监控;充电完毕,检测的数据可通过 RS232 接口直接上传至 PC 机或现场将数据转存至 U 盘; 配套的数据处理软件对充电采集的数据信息进行处理,分析电池剩余容量,生成各种图表, 为分析电池性能提供了科学的依据。

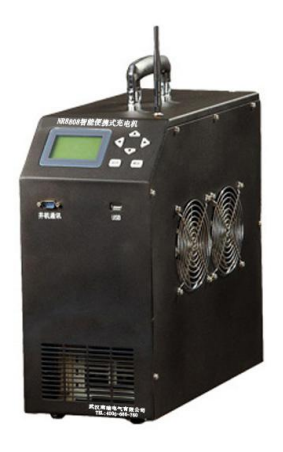

#### 1.2 特点

- 便携式设计,移动方便。
- 外观设计新颖,体积小、重量轻。
- 液晶屏显示,全中文菜单提示,操作简便。
- 各种充电参数设定完成后,自动完成整个充电过程。完全实现智能化。
- 有 USB 接口,可将放电过程的数据存入 U 盘,并导入 PC 机。PC 数据管理软件可 对电池放电的过程

进行分析、并可生成相应的数据报表。使数据的转存更加方便。

#### 1.3 功能

 自动充电功能:设定充电的电流、时长、容量及其电压的高限、低限,可以循环一次 放电、充电过程。

1

## NANR·南偌\_

- 自动停机功能:在下列条件任意一条满足时自动停止充电:时间到、容量到、单体电 池保护电压到以及整组电池保护电压到。
- 保护功能:如有电压异常情况发生,自动停止充电。
- 电压、电流显示值的校准修正功能:主要校准电池组总电压、电流和单体电池电压。
- U 盘数据转贮功能:自动充电后,可把采集的数据转存到 U 盘,再由 U 盘将充电采集的数据转存到 PC 机中,经配套的数据处理软件处理后,显示、打印各种图表。

#### 1.4 技术指标

|         | 项目        | 技术指标                                  |
|---------|-----------|---------------------------------------|
| 六达协     | 三相四线输入    | 380V 四线制; 50Hz                        |
|         | 电压变化范围    | 323V-437V                             |
|         | 频率变化范围    | $50 \text{Hz} \pm 10\%$               |
|         | 直流输出额定电压  | 480V                                  |
|         | 直流输出额定电流  | 20A                                   |
|         | 输出限流范围    | (10%-100%)×额定电流                       |
| 直流输     | 稳压精度      | ≪0. 5%                                |
| 出       | 稳流精度      | ≪0. 5%                                |
|         | 纹波系数      | ≪0.1%                                 |
|         | 工作效率      | ≥94%                                  |
|         | 动态响应      | ≪200us                                |
| 444.444 | 绝缘电阻      | DC500V,>2M                            |
| 把练      | 绝缘强度      | AC1500V/50Hz,1min                     |
|         | 尺寸        | $50 \times 74 \times 60 \text{ (cm)}$ |
|         | 重量        | 55kg                                  |
|         | 显示屏尺寸     | 128×64 液晶显示屏                          |
|         | 存储容量      | 4M Flash                              |
| 可根据科    | 用户需求,专门定制 |                                       |

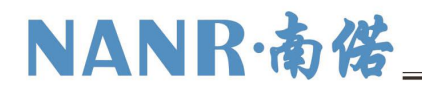

二、连 接

#### 2.1 主机连接

2.2.1 后面板接线图

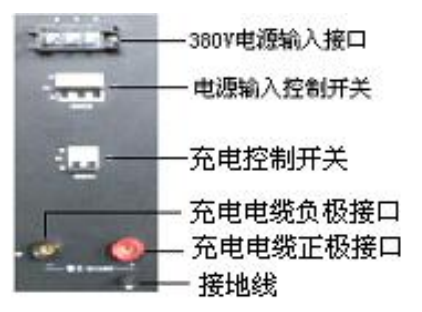

后面板接线图

# $\underline{\mathbb{N}}$

设备在工作时,必须接地线,否则会造成危险!

工作周围不得存在易燃易爆物品,空气中不得含有易燃易爆气体,防止爆炸的发生!

#### 2.2.2 充电电缆连接

黑色充电电缆大测试夹一端连接电池组负极,另一端快接插头连接智能便携式充电机 黑色快接插座。红色充电电缆大测试夹一端连接电池组正极,另一端快接插头连接智能便 携式充电机红色快接插座。注意连接可靠,不要有松动现象。**快接接头与快接插座连接好** 后,需要顺时针方向旋转以防脱落!充电结束取下时逆时针旋转。

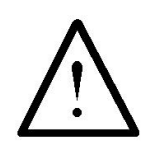

#### 连接充电电缆和电压测试线时,注意安全,防止触电和短路的发生!

2.2运行

检查接线正确无误后,打开开关,液晶屏应显示正常后,即可根据操作说明完成充电 参数的设置。

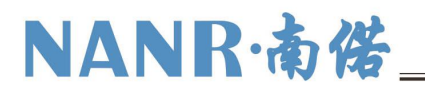

#### 三、功能操作

开机

打开电源开关,稍作等待或按【确认】键进入智能便携式充电机主界面。如图:

| 主李        | <b>東</b> 单 |
|-----------|------------|
| 充电设置      | 数据管理       |
| 系统管理      | 版本信息       |
| 2011-10-2 | 7 22:42:21 |

3.1 电池充电

#### 3.3.1 电池充电设置

在主菜单中,通过↑/↓方向键移动光标选中电池充电选项后,按【确认】键进入电池 充电功能选择界面,界面如下:

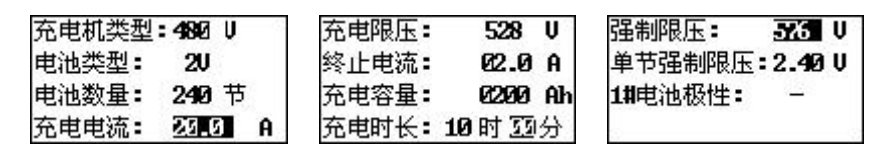

在电池充电参数设置界面中,通过↑/↓方向键选择要设置的项目,通过←/→方向键 修改被选择的项目。电池放电要设置的参数共有充电机类型、电池类型、电池数量、充电 电流、充电限压、终止电流、充电容量、充电时长、强制限压、单节强制限压、1#电池极 性。其中,电池类型为480V,充电电流是设定电池充电工作电流(设置范围0-20A)。充电 限压是电池组电压的终止值(设置一般是电池标称电压的1.1倍)。充电容量是电池组可充 容量的终止值。充电时长是本次充电时间长度。1#电池极性为-时表示充电机负极输出端接 1号电池,1#电池极性为+时表示充电机正极输出端接1号电池。

当设置完充电参数后,按确认键弹出一个确认对话框。界面如下:

| 确定开始 | 充电吗 <b>?</b> |
|------|--------------|
| 取消   | 确认           |

再次按下确认键,就会进入充电状态,按返回键则退回到参数设置界面。

#### 3.3.2 电池充电过程

完成放电设置并按【确认】键执行后,进入准备充电状态指示界面,界面如下:

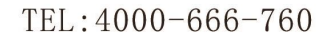

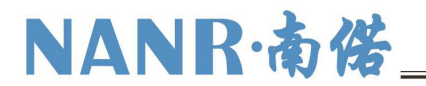

| <u>充电准备,准备时间27秒</u><br>已充容量 0.0Ah<br>由压4%9.0U共流 26.00 | 准备充电中<br>确认要返回 <b>?</b> |
|-------------------------------------------------------|-------------------------|
| 最高电池:242# 2.2410                                      | 取消 确认                   |

在"准备充电中确定要返回"界面里,按【确认】键,返回上一级菜单,按【取消】 键,进入充电状态。

进入开始充电状态指示界面:

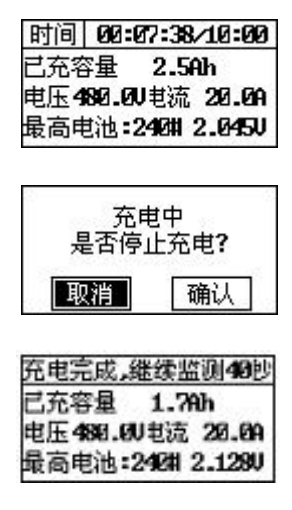

在电池充电界面中,已充容量是已充电的电池组的容量,电压是电池组总电压,电流 是实际充电电流。

在"充电中是否停止充电"界面里,按【确认】键,返回上一级菜单,按【取消】键, 返回充电状态。

进入到充电界面后,设备1分钟后才会开始充电,主要是为了在充电前先测量各电池 电压,以便让测试人员了解这组电池的状况。充电结束后也会在多测1分钟,以便了解各 电池电压恢复状况。

充电完成界面:

| 充电完成           |  |
|----------------|--|
| 总充电时长:00:05:02 |  |
| 总充电容量:1.7 Ah   |  |
| 平均充电电流:20.0A   |  |

再按↓方向键则会显示充电数据和设置的参数,界面如下:

| 0011#2.3990 | 005#2.003V  |
|-------------|-------------|
| 002#2.0000  | 006#2.004V  |
| 003#2.001V  | 007#12.0050 |
| 004#12.0020 | 008#2.0060  |

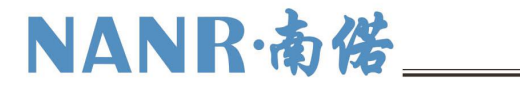

| 前6个最高电压电池                                                                                                    |
|----------------------------------------------------------------------------------------------------|
| 001#2.3990 228#2.0280                                                                                           |
| 24682 6291 23882 6271                                                                                           |
| 23082.0270 23082.0210                                                                                           |
| 237H2.020V 227H2.027V                                                                                           |
|                                                                                                    |
| 设置的参数                                                                                                    |
| 充电机类型:4820                                                                                                    |
| 电池类型 <b>:2</b> 0                                                                                                |
| 电池数量:240节                                                                                                    |
| 1. The second of the second second second second second second second second second second second second second |
| 设置的参数                                                                                                    |
|                                                                                                    |
| 元电时天•28月185万°<br>38米488万-5564                                                                                   |
| 5主市即设上:5760                                                                                                    |
| 单节强制限压:2.400                                                                                                    |
|                                                                                                    |
| 设置的参数                                                                                                    |
| 充电电流:20.0A                                                                                                    |
| 充电限压 <b>:528</b> 0                                                                                              |
| 终止申流:2.09                                                                                                    |
|                                                                                                    |
|                                                                                                    |
| 反直的变数<br>左曲如果-000a1                                                                                             |
| 允电谷重:2004Hh                                                                                                    |
| 1#电池极性:-                                                                                                    |
| 温度限值:37C                                                                                                    |

在充电过程中,按↑/↓方向键来切换这些界面显示。

#### 3.2 数据管理

在主菜单中,通过↑/↓方向键移动光标选中数据管理选项后,按【确认】键进入数据

| 数据管理                 | - 8 |
|----------------------|-----|
| ▼数据查询<br>数据删除<br>終ゴル |     |
| 1870 62              | -3  |

管理菜单,界面如下:

| _  |             |  |
|----|-------------|--|
|    | 2006-06-25  |  |
| _  | 2000 00 25  |  |
| Г  | 2006-06-25  |  |
| =  | 0004 04 05  |  |
| 24 | 2005-05-25  |  |
| 9  | 20006-06-20 |  |
| _  | 2000 00 23  |  |
|    | 2006-06-25  |  |
|    |             |  |

#### 3.2.1 数据查询

选中要查询日期的数据:

按↓方向键可以查看其它时间的记录数据:

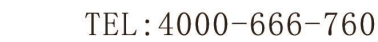

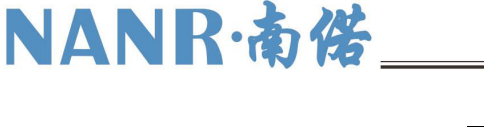

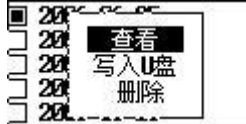

#### 数据上传

在数据管理菜单中,通过↑/↓方向键移动光标选中写入U盘选项后。界面如下:

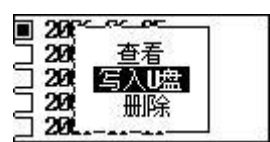

如果未插入U盘,则会弹出提示界面,如下:

| 未发现U盘, | 请重试! |
|--------|------|
|        |      |

如果已插入U盘,则直接保存数据到U盘,界面如下:

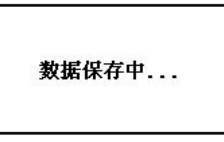

数据写入完毕后,屏幕会显示"保存完毕!"选择【删除】,将删除该条数据。

3.2.2 数据删除

在数据管理菜单中,通过↑/↓方向键移动光标选中数据删除选项后,按【确认】键进入数据删除界面,界面如下:

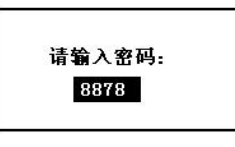

正确密码是 1234。

一直按→方向键,直到屏幕出现1234时,按确认进入删除界面,界面如下:

| 朔定加 | 削除吗? |
|-----|------|
| 返回  | 确定   |

按下确认键则删除掉选中的单条放电数据。

3.2.3 格式化

在数据管理菜单中,通过↑/↓方向键移动光标选中格式化选项后,按【确认】键进入

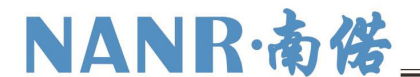

数据删除界面,界面如下:

请输入密码: <u>[</u>000

#### 正确密码是 1234。

一直按→方向键,直到屏幕出现 1234 时,按确认进入删除界面,按下确认键则删除掉 所有数据。

3.3 系统管理

#### 3.3.1 系统时间

在系统管理菜单中,通过↑/↓方向键移动光标选中系统时间选项后,按【确认】进入时钟设置界面,建议在使用本机操作前,调整好时钟,便于与所检测数据同步正确输出。

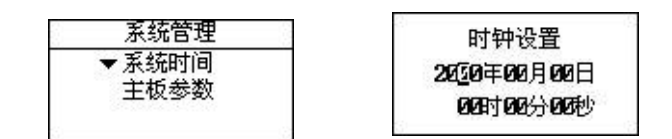

如图:

在时钟设置界面中,通过↑/↓方向键选择要修改的项目,通过←/→方向键修改被选 择的项目。

#### 3.3.2 主板参数

在系统管理菜单中,通过↑/↓方向键移动光标选中主板参数选项后,按【确认】主板 参数界面,如图:

电池组编号**: 20000** 

#### 3.4 版本信息

用于查看仪表软件版本信息。

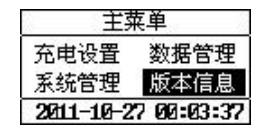